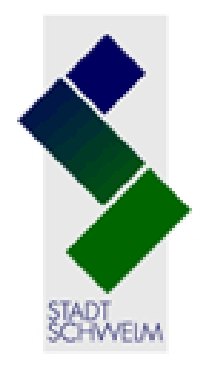

# Stadtbücherei Schwelm

## Mediensuche

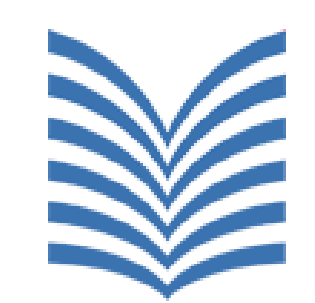

DigiBib

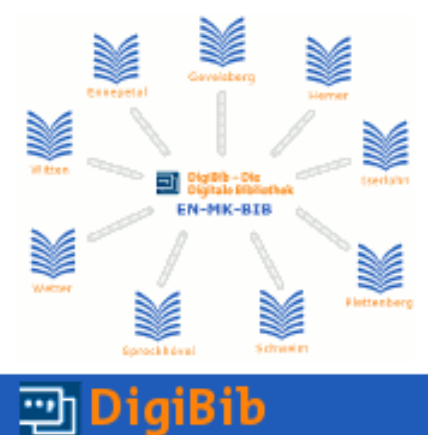

# Medien finden deutschlandweit

## und international

## **Lernort Bibliothek**

Gefördert vom Ministerium für Familie, Kinder, Jugend, Kultur und Sport des Landes Nordrhein-Westfalen

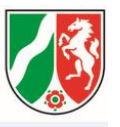

#### Was ist die DigiBib?

Literatursuchmaschine: Gleichzeitige Suche jederzeit und überall von z.B.

- Medien in vielen Bibliotheken der Region (Kreise EN, MK)
- Medien in vielen Bibliotheken deutschlandweit und international
- Volltexten (z.T. sofort online lesbar)
- Fachzeitschriften (z.T. sofort online lesbar)
- Wissenschaftlichen Zeitschriftenaufsätzen und Rezensionen (Fachdatenbanken) oft ab 1993 oder bis 1993 (einige Artikel und viele Abstracts sofort online lesbar)
- Lexikonartikeln: Munzinger Online-Lexikon (Brockhaus, usw.)

# DigiBib Zugang

## Wie gelange ich zur DigiBib?

Zwei Möglichkeiten:

- Seite der Stadtbücherei Schwelm <u>http://www.schwelm.de/stadtbuecherei.305.0.html</u> dort Link Bibliotheks- und Informationsverbund
- Direkt über <u>www.en-mk-bib.de</u>

## Zugang: Seite der Stadtbücherei Schwelm

#### Zugang http://www.schwelm.de/stadtbuecherei.305.0.html

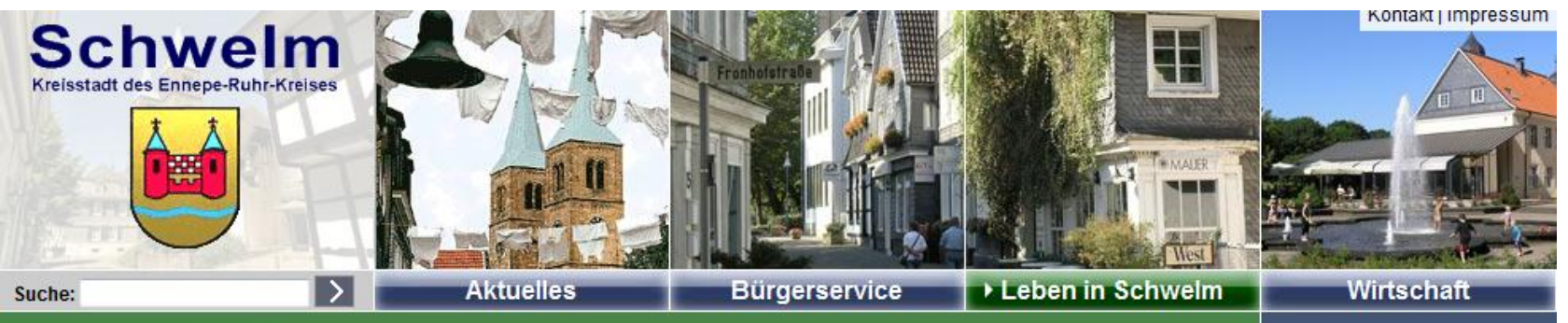

# Stadtinformationen Bildung & Kultur Schulen Städt. Musikschule Haus Martfeld > Stadtbücherei Kindertagesstätten Weiterbildung Kulturvereine Freizeit & Sport Servicestelle Ehrenamt Bauen & Wohnen

#### Stadtbücherei Schwelm

Hauptstraße 9-11 Leitung: Kornelia Wilberg, Tel. 02336/801-374

Schweim.de Verwaltung:

Tel. 02336/801-274

Ausgabe: Tel. 02336/801-275

#### Öffnungszeiten:

| Wochentag  |                     |                     |
|------------|---------------------|---------------------|
| Montag     | 10:00 bis 13:00 Uhr | 15:00 bis 18:00 Uhr |
| Dienstag   | 10:00 bis 13:00 Uhr | 15:00 bis 18:00 Uhr |
| Donnerstag | 10:00 bis 13:00 Uhr | 15:00 bis 18:00 Uhr |
| Freitag    | 10:00 bis 13:00 Uhr |                     |
| Samstag    | 10:00 bis 13:00 Uhr |                     |

Schrift: @ Q Q

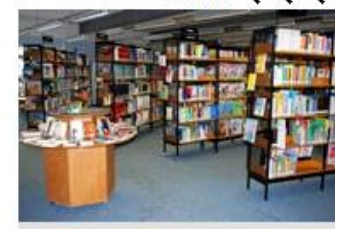

Links

+ Online-Medienausleihe Bibliotheks- und Informationsverbund

## DigiBib Zugang: www.en-mk-bib.de

## Zugang www.en-mk-bib.de

#### Willkommen beim Bibliotheks- und Informationsverbund www.EN-MK-BIB.de

#### Was ist EN-MK-BIB?

Aus dem <u>En</u>nepe-Ruhr-Kreis und aus dem <u>M</u>ärkischen <u>K</u>reis haben sich 9 Öffentliche <u>Bib</u>liotheken online zu einem Bibliotheks- und Informationsverbund zusammengeschlossen.

Der Verbund EN-MK-BIB bietet

- gleichzeitige Suche in den Medienbeständen der Stadtbüchereien
  - Ennepetal
  - Gevelsberg
  - Hemer
  - Iserlohn
  - Plettenberg
  - Schwelm
  - Sprockhövel
  - Wetter
  - Witten
- Zugriff auf Datenbanken weltweit.

Fahren Sie mit der Maus über eines der "Bücher" in der Grafik, um die Informationen zu der jeweiligen Bibliothek anzuzeigen.

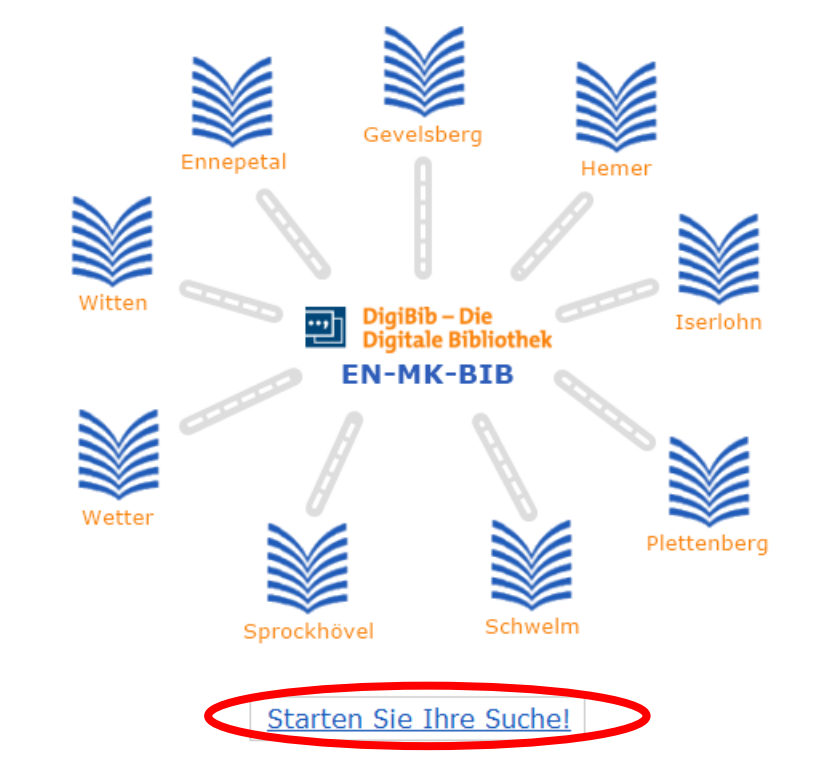

## Übersicht der Suchmöglichkeiten (1)

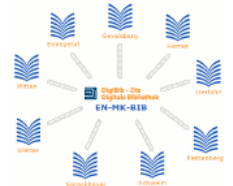

English 🛱 Kontakt Ausweisnr.

---Bibliothek auswählen--- 💌 anmelden

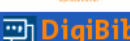

#### Suche Datenbank-Links Fernleihe Einstellungen Info / Kontakt

Passwort

Suche > Datenbankprofile > Suchmaske "Recherchedatenbanken"

1. Datenbank(en) auswählen

🐑 🔒 Nachschlagewerke - Munzinger, Brockhaus

(Bitte mit Ausweisnr, und Passwort oben anmelden!)

#### Datenbankprofile

Recherchedatenbanken

Frühere Suchen (Historie) Merkliste [0]

#### 2. Suchbegriff(e) eingeben

| 000 | hofe | Idor. | Looron. |
|-----|------|-------|---------|
| 108 | Dele | ider  | reeren  |
|     |      |       |         |

| Freitext: | z. B. Titelwörter, Autor, Thema, |
|-----------|----------------------------------|
|           |                                  |

<u>Mehr Optionen</u>
 Suche starten

Literatursuche in der Region

🗄 🔲 Literatursuche im EN-MK-Bib

• Volltexte

[alle | keine ]

- E Zeitschriftensuche
  - (weitere Zeitschriften finden Sie hier)
- E Literatursuche international
- 🗄 🔲 Regionalbibliographien
- 🖹 🔒 Fachdatenbanken Geisteswissenschaften
- 🗄 🔒 Fachdatenbanken Geschichtswissenschaften
- E Fachdatenbanken Ingenieuerwissenschaften
- 🖹 🔒 Fachdatenbanken Naturwissenschaften
- E. Fachdatenbanken Rechtswissenschaften
- 🗄 🔒 Fachdatenbanken Sprachwissenschaften

#### Zeichenerklärung

- Kennzeichnet eine von Ihrer Bibliothek für Sie lizenzierte Datenbank(-gruppe). Diese ist nur im Computernetz Ihrer Bibliothek / Einrichtung oder nach persönlicher Anmeldung zugänglich.
- 📵 🛛 Ein Klick auf diese Grafik zeigt weitere Informationen zur jeweiligen Datenbank (Inhalte, Link zur Original-Oberfläche usw.).

# Übersicht der Suchmöglichkeiten (2)

## Wie suche ich?

- Gewünschte Datenbanken (z.B. regional, deutschlandweit, Volltexte, Lexikonartikel) durch Setzen eines Häkchens auswählen
- Datenbanken mit Schloss: Hier muss man sich anmelden: Stadtbibliothek auswählen, Benutzernummer und Passwort (das Geburtsdatum) eingeben (wie beim Leserkonto des Online-Katalogs)
- 2. Suchbegriff eingeben
- 3. Suche starten

# DigiBib Übersicht der Suchmöglichkeiten (3)

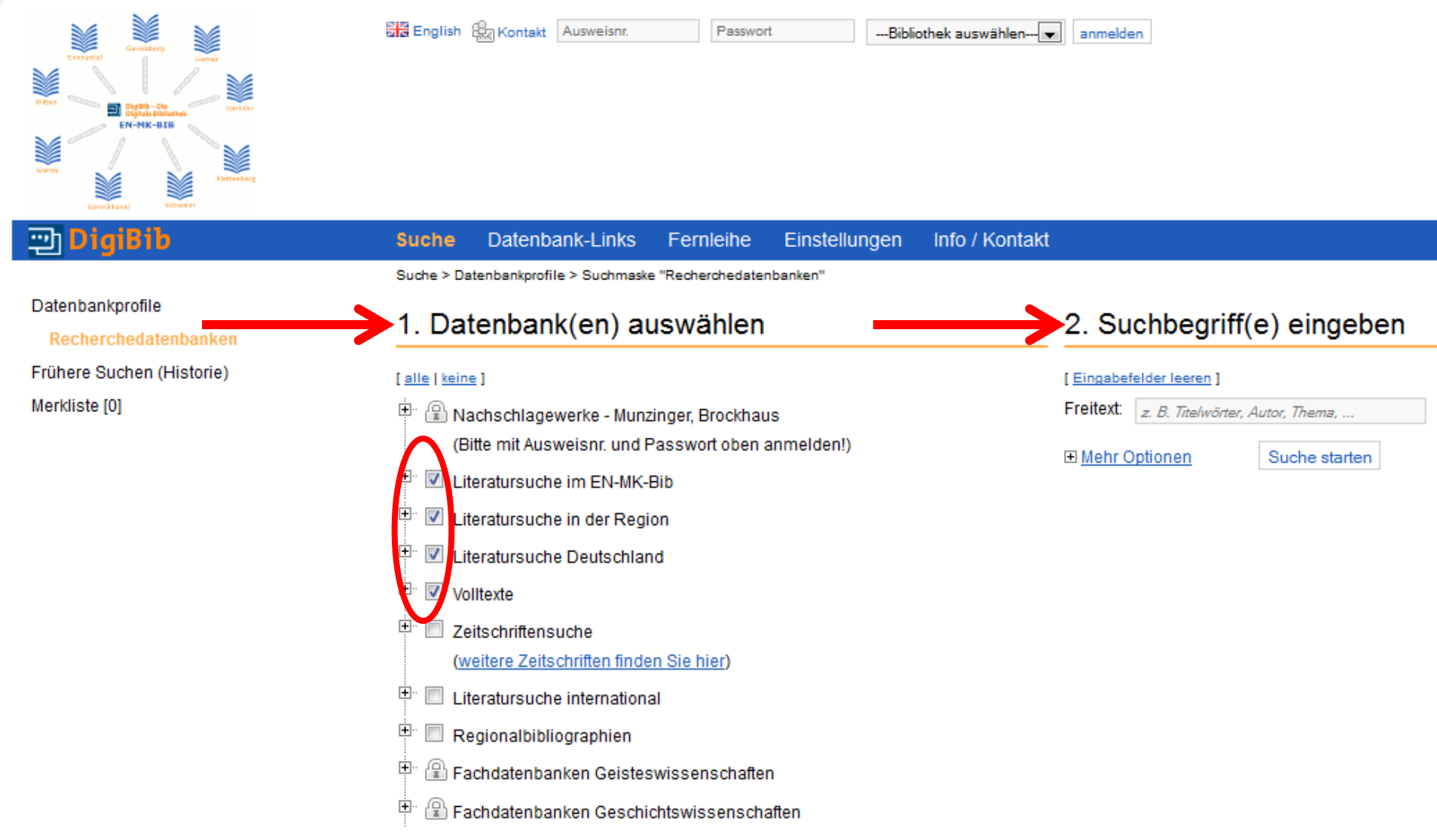

# DigiBib Übersicht der Suchmöglichkeiten (4)

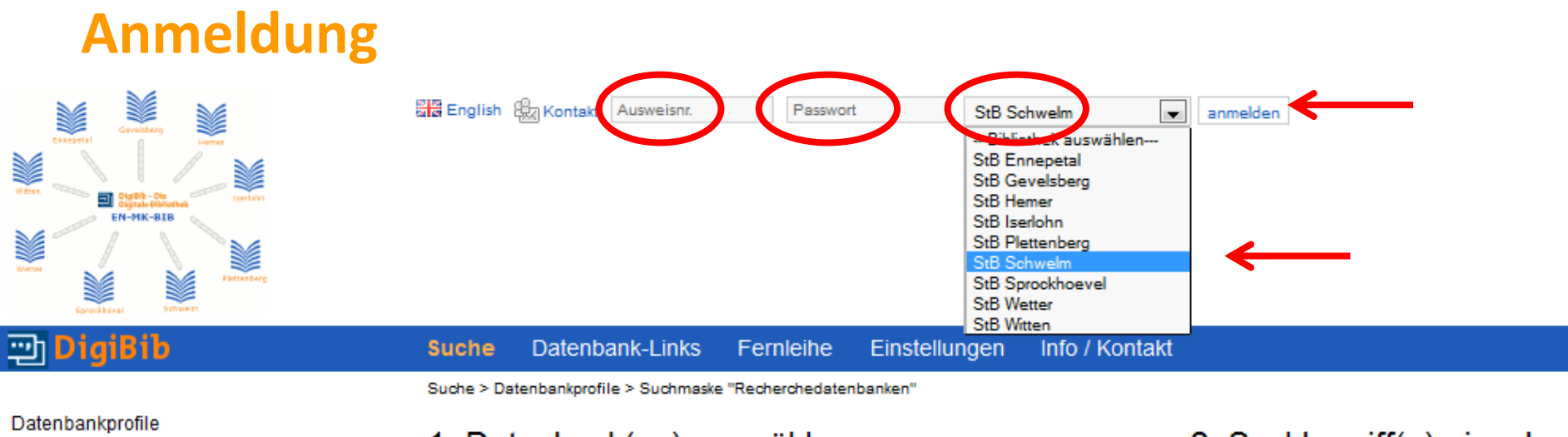

Recherchedatenbanken

Frühere Suchen (Historie) Merkliste [0]

#### 1. Datenbank(en) auswählen

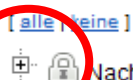

+

Nachschlagewerke - Munzinger, Brockhaus

(Bitte mit Ausweisnr. und Passwort oben anmelden!)

+ Literatursuche im EN-MK-Bib

#### Suchbegriff(e) eingeben [Eingabefelder leeren]

Freitext: z. B. Titelwörter, Autor, Thema, ... Mehr Optionen Suche starten

# DigiBib Übersicht der Suchmöglichkeiten (5)

## Ich brauche nur einige Datenbanken:

#### 1. Datenbank(en) auswählen

#### [alle|keine]

Rachschlagewerke - Munzinger, Brockhaus
 (Bitte mit Ausweisnr. und Passwort oben anmelden)
 Literatursuche im EN-MK-Bib

Literatursuche in der Region

#### Hier genauere Auswahl von Datenbanken

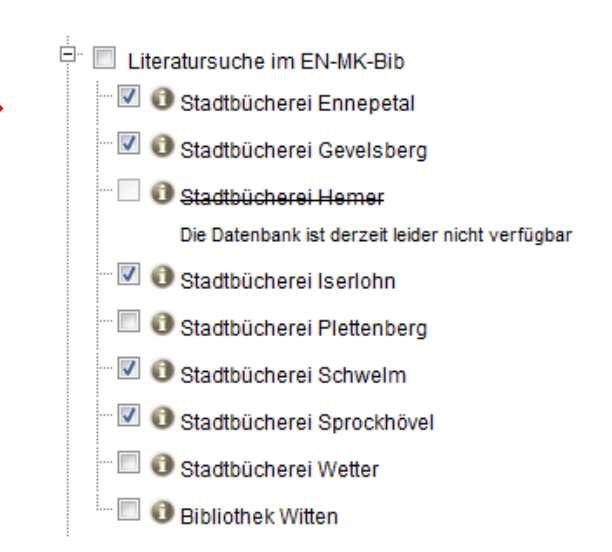

# DigiBib Suchbeispiel (1)

Ich suche Literatur von und über Patrick Süskind: Das Parfum

## Wie suche ich?

- 1. Ich wähle die gewünschten **Datenbanken** durch Setzen eines Häkchens aus, z.B. EN-MK-Bib, Literatursuche Deutschland, Volltexte
- Ich gebe die Suchbegriffe Süskind, Patrick Parfum ein Achtung: Bei Namen gilt die Reihenfolge Nachname, Vorname!
- 3. Suche starten

# DigiBib Suchbeispiel (2)

| ා DigiBib                                  | Suche Datenbank-Links Fernleihe Einstellungen Info / Kontakt                                                                                                    |                                                                                                    |  |
|--------------------------------------------|----------------------------------------------------------------------------------------------------|----------------------------------------------------------------------------------------------------|--|
| Datenbankprofile<br>Recherchedatenbanken   | Suche > Datenbankprofile > Suchmaske "Recherchedatenbanken"  1. Datenbank(en) auswählen                                                                                                    | 2. Suchbegriff(e) eingeben                                                                                                |  |
| Frühere Suchen (Historie)<br>Merkliste [0] | I alle   keine ]         Image: Second state state | [ Eingabefelder leeren ]         Freitext:       süskind, patrick parfum         Image: Mehr Optionen       Suche starten |  |

# DigiBib Suchbeispiel: Trefferanzeige

#### Einige Suchergebnisse mit Trefferübersicht

| 🙄 DigiBib                                  |      | Suche Datenbank-Links Fernleihe Einstellungen Info / Kontakt                                                                                                    |
|--------------------------------------------|------|----------------------------------------------------------------------------------------------------|
|                                            |      | Suche > Datenbankprofile > <u>Suchmaske "Recherchedatenbanken"</u> > Trefferliste                                                                                                    |
| Datenbankprofile                           | 1    | Sucharmahninga                                                                                                    |
| Recherchedatenbanken                       |      | Suchergebnisse                                                                                                    |
| Frühere Suchen (Historie)                  |      | Suchanfrage war: Freitext: süskind, patrick parfum - Anfrage verändern                                                                                                    |
| Merkliste [0]                              |      |                                                                                                    |
| Datenbank                                  | #    | Öffentliche Bibliotheken NRW [595 Treffer]                                                                                                    |
| BASE - Bielefeld Academic Search<br>Engine | 28   | 001. Lektürehilfen Patrick Süskind, Das Parfum: [inklusive Abitur-Fragen mit Lösungen ; ausführliche Inhaltsangabe mit Interpretation]                                                     |
| Bibliotheksverbund Berlin-                 | 174  | Reisner, Hanns-Peter 2012                                                                                                    |
| Brandenburg (KOBV)                         |      | 🚍 Wie komme ich dran? 🕂 <u>merken</u> 📇 <u>drucken</u> 🖄 <u>speichern</u> 🖉 exportieren                                                                                                    |
| Stadtbücherei Gevelsberg                   | 4    | 002 Patrick Süskind "Das Parfum": [inklusive Abitur-Fragen mit Lösungen]                                                                                                    |
| Stadtbücherei Iserlohn                     | 16   |                                                                                                    |
| Stadtbücherei Sprockhövel                  | 2    |                                                                                                    |
| Stadtbucherei Schweim                      | 5    |                                                                                                    |
| Bibliothek Witten                          |      | 003. Lektürehilfen zu <i>Patrick Süskind,</i> Das <i>Parfum</i> : [inklusive Abitur-Fragen mit Lösungen ; ausführliche Inhaltsangabe mit Interpretation]                                   |
| Südwestdeutscher                           | 164  | Reisner, Hanns-Peter 2012                                                                                                    |
| Bibliotheksverbund (SWB)                   |      | 🔤 Wie komme ich dran? 🕂 <u>merken</u> 📇 <u>drucken</u> 🖄 <u>speichern</u> 🚄 exportieren                                                                                                    |
| Bibliotheksverbund Bayern (BVB)            | 132  | 004. Textanalyse und Interpretation zu Patrick Süskind, Das Parfum: die Geschichte eines Mörders ; alle erforderlichen Infos für Abitur, Matura, Klausur und Referat ; plus Musteraufgaben |
| Deutsche Nationalbibliothek                | 168  | <u>mit Lösungsansätzen</u>                                                                                                    |
| Edoweb                                     | 2    | Matzkowski, Bernd 2012                                                                                                    |
| FIS Bildung                                | 9    | 🚍 Wie komme ich dran? 🕂 merken 📇 drucken 🖄 speichern 🖉 exportieren                                                                                                    |
| (GBV)                                      | 102  | 005 Patrick Süskind Das Parfum: linklusive Abitur, Franen mit Lösungen - ausfühlliche Inhaltsangabe mit Interpretation1                                                                    |
| Bibliotheksverbund NRW / RLP (hbz)         | 73   | Pratick Sushing Dis rame, inkusite Autor Taget in Edsanger, adsiminate infatisangade inkukepretation                                                                                       |
| Öffentliche Bibliotheken NRW               | 595  |                                                                                                    |
| Bibliotheksverbund Hessen (HeBIS)          | 92   |                                                                                                    |
| Treffer gesamt:                            | 1644 | 006. <u>Patrick Süskind, "Das Parfum": [inklusive Abitur-Fragen mit Lösungen]</u>                                                                                                    |

#### Trefferübersicht

# DigiBib Erklärung des Suchergebnisses (1)

#### Genauere Angaben erhält man durch Klicken auf den Titel.

#### Suchergebnisse

| Such | anfrage war: Freitext: süskind, patrick parfum - Anfrage verändern                                                                                                    |
|------|----------------------------------------------------------------------------------------------------|
| Ö    | ffentliche Bibliotheken NRW [595 Treffer]                                                                                                    |
| 001. | Lektürehilfen Patrick Süskind, Das Parfum: [inklusive Abitur-Fragen mit Lösungen ; ausführliche Inhaltsangabe mit Interpretation]                                                     |
|      | Reisner, Hanns-Peter 2012                                                                                                    |
|      | 🕎 Wie komme ich dran? 🕂 <u>merken</u> 📇 <u>drucken</u> 🖄 <u>speichern</u> 🖉 <u>exportieren</u>                                                                                        |
| 002. | Patrick Süskind, "Das Parfum": [inklusive Abitur-Fragen mit Lösungen]                                                                                                    |
|      | Reisner, Hanns-Peter 2012                                                                                                    |
|      | 🛄 Wie komme ich dran? 🕂 <u>merken</u> 📇 <u>drucken</u> 🖄 <u>speichern</u> 🖉 <u>exportieren</u>                                                                                        |
| 003. | Lektürehilfen zu Patrick Süskind, Das Parfum: [inklusive Abitur-Fragen mit Lösungen ; ausführliche Inhaltsangabe mit Interpretation]                                                  |
|      | Reisner, Hanns-Peter 2012                                                                                                    |
|      | 🛄 Wie komme ich dran? 🕂 <u>merken</u> 📇 <u>drucken</u> 🖄 <u>speichern</u> 🖉 <u>exportieren</u>                                                                                        |
| .4.  | Textanalyse und Interpretation zu Patrick Süskind, Das Parfum: die Geschichte eines Mörders ; alle erforderlichen Infos für Abitur, Matura, Klausur und Referat ; plus Musteraufgaben |
|      | <u>mit Lösungsansätzen</u>                                                                                                    |
|      | Matzkowski, Bernd 2012                                                                                                    |
|      | 📰 Wie komme ich dran? 🕂 <u>merken</u> 📇 <u>drucken</u> 🖄 <u>speichern</u> 🗢 <u>exportieren</u>                                                                                        |
|      |                                                                                                    |

## Erklärung des Suchergebnisses (2)

#### Angezeigt werden:

- **Bibliographische Angaben**: Titel, Autor, oft ein Inhaltsverzeichnis, usw.
- oft Angaben zum Inhalt: Schlagwörter, Abstract
- Bestand/Besitz: welche Bibliothek das Medium hat und ob es ausleihbar

ist

| Bibliographische A | ngaben Bestand / Besitz                                                                                                    |                                                                                                    |  |  |  |  |
|--------------------|----------------------------------------------------------------------------------------------------|----------------------------------------------------------------------------------------------------|--|--|--|--|
| Titel:             | Textanalyse und Interpretation zu <i>Patrick Süskind,</i> Das <i>Parfum</i> : die Geschichte eines Mörders ; alle erforderlichen Infos für Abitur,<br>Matura, Klausur und Referat ; plus Musteraufgaben mit Lösungsansätzen / Bernd Matzkowski |                                                                                                    |  |  |  |  |
| Autor(in):         | Matzkowski, Bernd                                                                                                    | Non-searcharter of the searcharter of the searchart |  |  |  |  |
| Link:              | 🕞 Inhaltsverzeichnis                                                                                                    |                                                                                                    |  |  |  |  |
| Ausgabe:           | Ausgabe: 2. Aufl Hollfeld: Bange, 2012                                                                                                    |                                                                                                    |  |  |  |  |
| Umfang:            | 136 S.; III., graph. Darst.                                                                                                    |                                                                                                    |  |  |  |  |
| Serie:             | Königs Erläuterungen ; 386 ;                                                                                                    |                                                                                                    |  |  |  |  |
| ISBN:              | 978-3-8044-1922-3                                                                                                    |                                                                                                    |  |  |  |  |
| Sonstiges          | <ul> <li>2012</li> </ul>                                                                                                    |                                                                                                    |  |  |  |  |
| $\smile$           | <ul> <li>Literaturangaben</li> </ul>                                                                                                    |                                                                                                    |  |  |  |  |

# DigiBib Erklärung des Suchergebnisses (3)

#### Angaben zum Inhalt und Bestand/Besitz bei einem anderen Treffer:

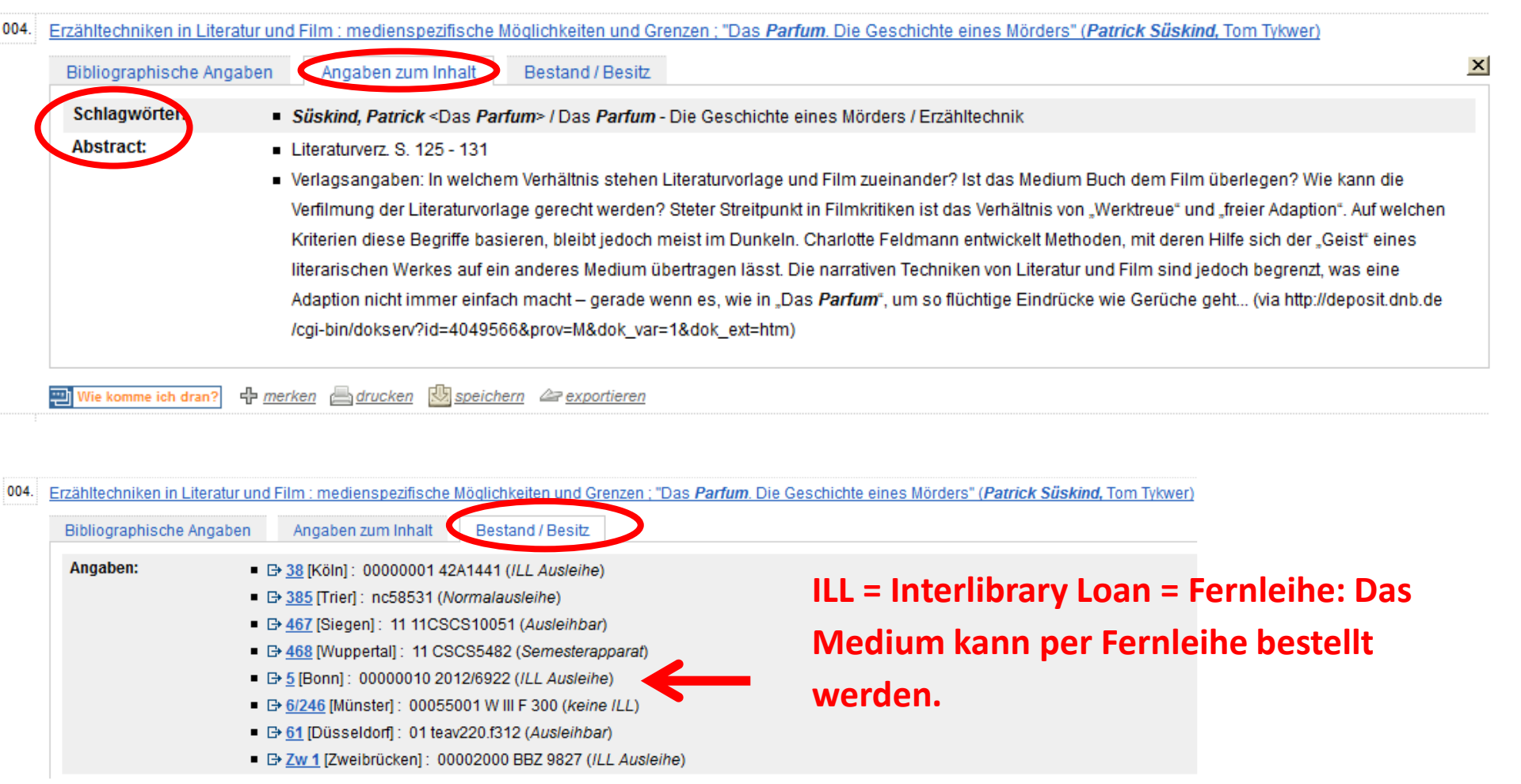

# DigiBib Erklärung des Suchergebnisses (4)

## Zusätzliche Funktionen wie z.B. Merken oder Herunterladen ausgewählter Treffer gibt es unter dem Suchergebnis.

004. <u>Textanalyse und Interpretation zu Patrick Süskind, Das Parfum: die Geschichte eines Mörders ; alle erforderlichen Infos für Abitur, Matura, Klausur und Referat ; plus Musteraufgaben mit Lösungsansätzen</u>

| Bibliographische An | gaben Bestand / Besitz                                                                                                    | <u>×</u>   |  |  |  |
|---------------------|----------------------------------------------------------------------------------------------------|------------|--|--|--|
| Titel:              | Textanalyse und Interpretation zu <i>Patrick Süskind,</i> Das <i>Parfum</i> : die Geschichte eines Mörders ; alle erforderlichen Infos für Abitur,<br>Matura, Klausur und Referat ; plus Musteraufgaben mit Lösungsansätzen / Bernd Matzkowski |            |  |  |  |
| Autor(in):          | Matzkowski, Bernd                                                                                                    |            |  |  |  |
| Link:               | B+ Inhaltsverzeichnis                                                                                                    | DAS PARFUM |  |  |  |
| Ausgabe:            | 2. Aufl Hollfeld: Bange, 2012                                                                                                    |            |  |  |  |
| Umfang:             | 136 S.; Ill., graph. Darst.                                                                                                    |            |  |  |  |
| Serie:              | Königs Erläuterungen ; 386 ;                                                                                                    |            |  |  |  |
| ISBN:               | 978-3-8044-1922-3                                                                                                    |            |  |  |  |
| Sonstiges:          | 2012                                                                                                    |            |  |  |  |
|                     | Literaturangaben                                                                                                    |            |  |  |  |
| Wie komme ich dran? | 🕂 <u>merken</u> 📇 <u>drucken</u> 🖄 <u>speichern</u> 🖉 <u>exportieren</u>                                                                                                    |            |  |  |  |

## Erklärung des Suchergebnisses (5)

- Wie komme ich dran? I Zeigt, ob man das Medium in einer Bibliothek, per Fernleihe, im Online-Buchhandel oder online bekommen kann.
- Merken 
   merken
   : Hier kann man sich eine Liste mit Medien
   anlegen.
- Exportieren Exportieren 
   Senden des Treffers in webbasierte Literaturverwaltungsprogramme (BibSonomy, RefWorks, Mendeley) mit Möglichkeit zum Social Cataloging und Social Bookmarking. Hier muss man sich falls noch nicht vorhanden ein Konto einrichten.

## Erklärung des Suchergebnisses (6)

 Speichern Seetchern : Möglichkeit, den ausgewählten Treffer auf dem PC oder einem anderen Datenträger zu speichern. Man kann dabei das Format festlegen, z.B. Einfacher Text oder zum Anlegen eines Literaturverzeichnisses je nach Fachrichtung ein passendes Zitat-Format auswählen, z.B. bei Arbeiten im Bereich der Sprach- und Kulturwissenschaften das Format MLA.

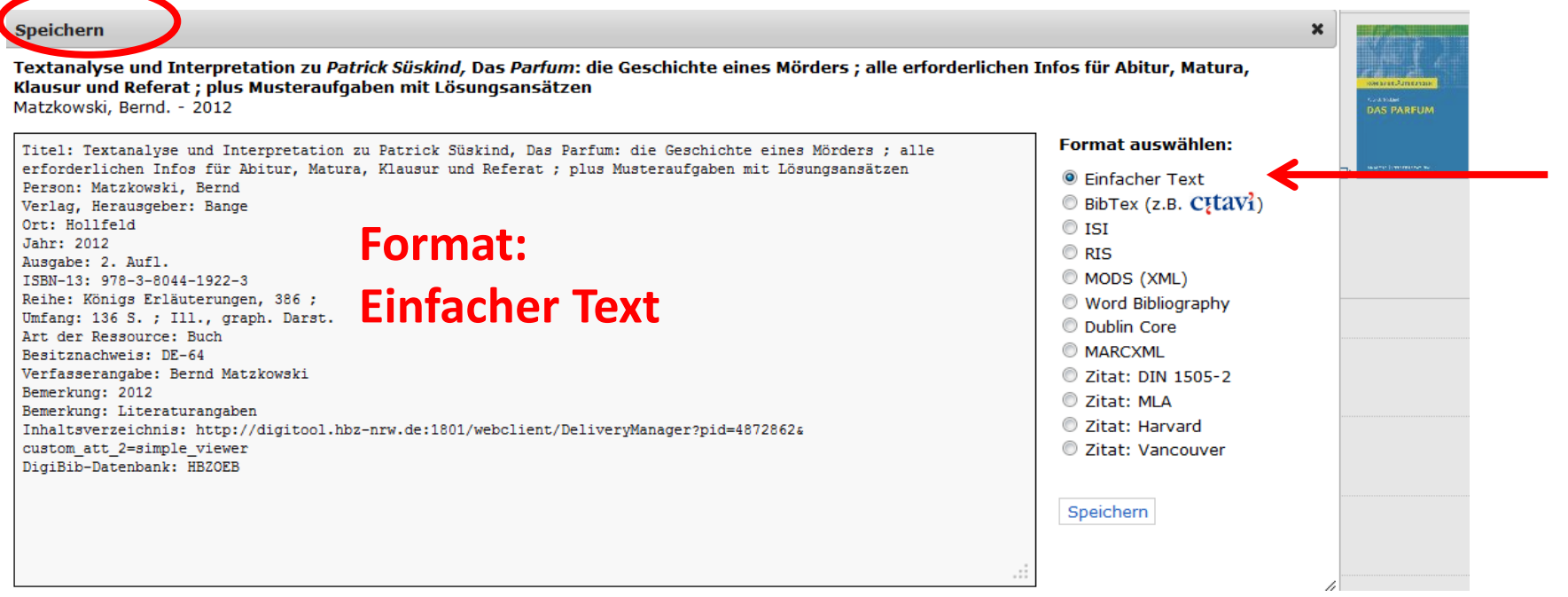

## Erklärung des Suchergebnisses (7)

## • Speichern: Derselbe Treffer im Format Zitat: MLA

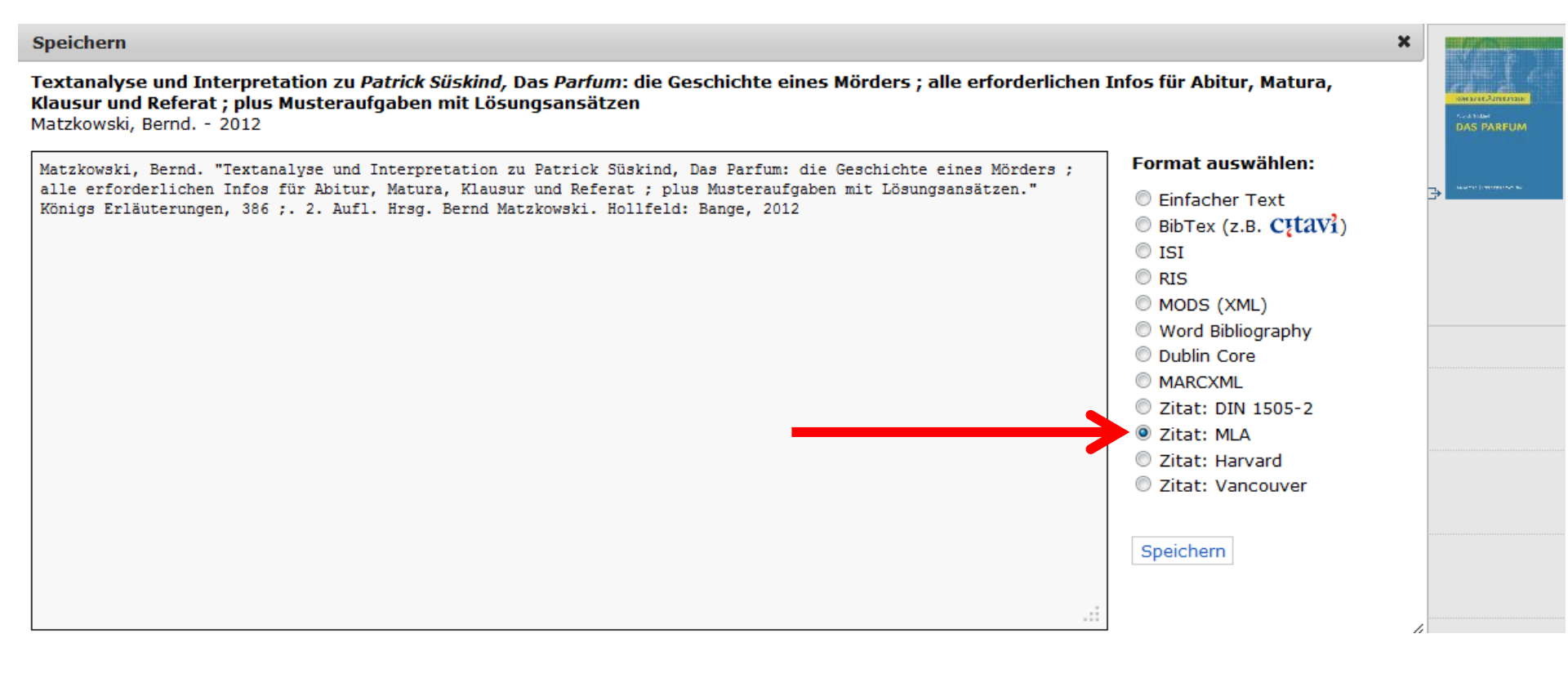

# DigiBib Suchbeispiel (8)

#### Ein Suchergebnis zu Süskind, Patrick Parfum in der Datenbank Volltext

| <b>009</b> . | Die Verkümmerung der Erfa          | ahrung: eine vergleichende Analyse von "Peter Schlemihls wundersame Geschichte" und "Das Part       | <u>fum"</u>                                    |  |  |  |  |
|--------------|------------------------------------|----------------------------------------------------------------------------------------------------|------------------------------------------------|--|--|--|--|
|              | Bibliographische Angabe            | Angaben zum Inhalt                                                                                  |                                                |  |  |  |  |
|              | Titel:                             | Die Verkümmerung der Erfahrung: eine vergleichende Analyse von "Peter Schlemihls wundersame         | e Geschichte" und "Das <i>Parfum</i> "         |  |  |  |  |
|              | Autor(in):                         | Seidel, Roberto Henrique                                                                            |                                                |  |  |  |  |
|              | Link:                              | http://publikationen.ub.uni-frankfurt.de/frontdoor/index/index/docId/25980                          | Toxt online                                    |  |  |  |  |
|              | Jahr:                              | 2012-12-30                                                                                          | lext online                                    |  |  |  |  |
|              | Sonstiges:                         | Sprache: deu                                                                                        | verfügbar                                      |  |  |  |  |
|              |                                    | Rechte-Information: Creative Commons - Namensnennung-Nicht kommerziell 3.0                          |                                                |  |  |  |  |
|              |                                    | <ul> <li>Dokumenttyp: Article, Journal</li> </ul>                                                   |                                                |  |  |  |  |
|              |                                    | <ul> <li>Dokument-ID: oai:publikationen.ub.uni-frankfurt.de:25980</li> </ul>                        |                                                |  |  |  |  |
|              |                                    |                                                                                                    |                                                |  |  |  |  |
|              | 🕂 <u>merken</u> 📇 <u>drucken</u> 🖄 | speichern @ exportieren                                                                             |                                                |  |  |  |  |
| 010.         | Die Erscheinung der Dauer          | <u>r im 20. Jahrhundert ; Suche nach den Merkmalen des ursprünglichen Entwicklungsromans im Wer</u> | k von <i>Patrick</i> Süskind Das <i>Parfum</i> |  |  |  |  |
|              | Nagy, Rita ; Katschthaler, Ka      | arl ; DETEKBölcsészettudományi Kar 2011-01                                                          |                                                |  |  |  |  |
|              | 🕂 <u>merken</u> 📇 <u>drucken</u> 🖄 | speichern @ exportieren                                                                             |                                                |  |  |  |  |

# DigiBib Suchbeispiel (9)

#### In diesem Fall: Text ist frei zugänglich und sofort online lesbar.

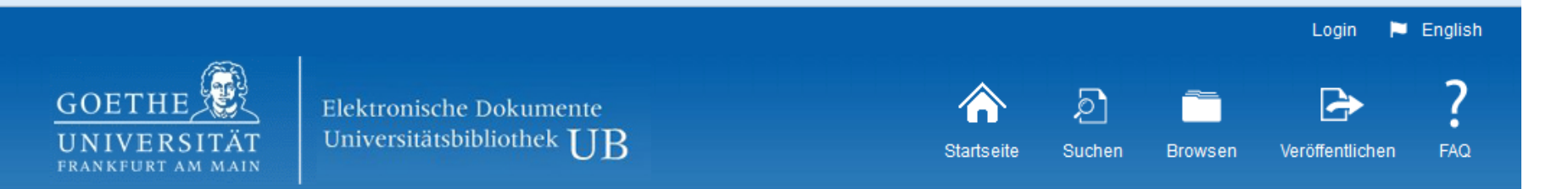

Die Verkümmerung der Erfahrung: eine vergleichende Analyse von "Peter Schlemihls wundersame Geschichte" und "Das Parfum"

#### 💄 Roberto Henrique Seidel

- The present article is a comparative analysis of "Das Parfum" by Patrick Süskind and "Peter Schlemihls wundersame Geschichte" by Adalbert von Chamisso. The analysis applies Walter Benjamin 's concepts of experience and event to the deep structure of the narratives and the characters and confronts the issue of identity of the modern hero, who is unable to undergo any kind of experience, with the loss of sense that the individual suffers from as a result of the disenchantment of the world.
- O presente artigo e uma análise comparativa de "Das Parfum" de Patrick Süskind e "Peter Schlemihls wundersame Geschichte" de Adalbert von Chamisso. A análise aplica os conceitos de experiencia e evento da Walter Benjamin à estrutura profunda das narrativas e dos caracteres e confronta a temátiea da identidade do herói moderno sem nenhuma experiência com a perda de sentido que o indivíduo sofre em função do desencantamento do mundo.

# VOLLTEXT DATEIEN HERUNTERLADEN L3\_Seidel\_Die\_Verkümmerung\_der\_Erfahrung\_Vergleichende\_Analyse\_von\_Peter\_Schlemihls\_Wundersame\_Geschichte\_und\_Das\_Parfum.pdf (200 KB)

#### METADATEN EXPORTIEREN

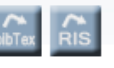

WEITERE DIENSTE

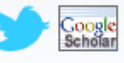

# DigiBib Suche zu einem Thema (1)

## Ich suche Literatur zum Thema Arabischer Frühling. Wie suche ich?

• Ich wähle die gewünschten **Datenbanken** aus.

## Welche Suchbegriffe verwende ich?

Viele Möglichkeiten:

 arabischer → findet nur Literatur, wo genau dies Wort vorkommt

## oder

 arabisch\* → Symbol \* (Trunkierung) findet auch Literatur mit den Wörtern arabischen, arabische, arabischer

# DigiBib Suche zu einem Thema (2)

Ich suche Literatur zum Thema Arabischer Frühling.

#### Welche Suchbegriffe verwende ich?

frühling → findet nur Literatur, wo genau dies Wort vorkommt

oder

 frühling\* → findet auch Frühlings z.B. des arabischen Frühlings

oder

 revolution → Ich suche ein bedeutungsähnliches Wort (Synonym).

oder

6. revol\* → findet auch Revolutionen, Revolte, Revolten,...

usw.

# DigiBib Suche zu einem Thema: Suchbeispiel (1)

#### Suchbegriffe arabisch\* frühling\*

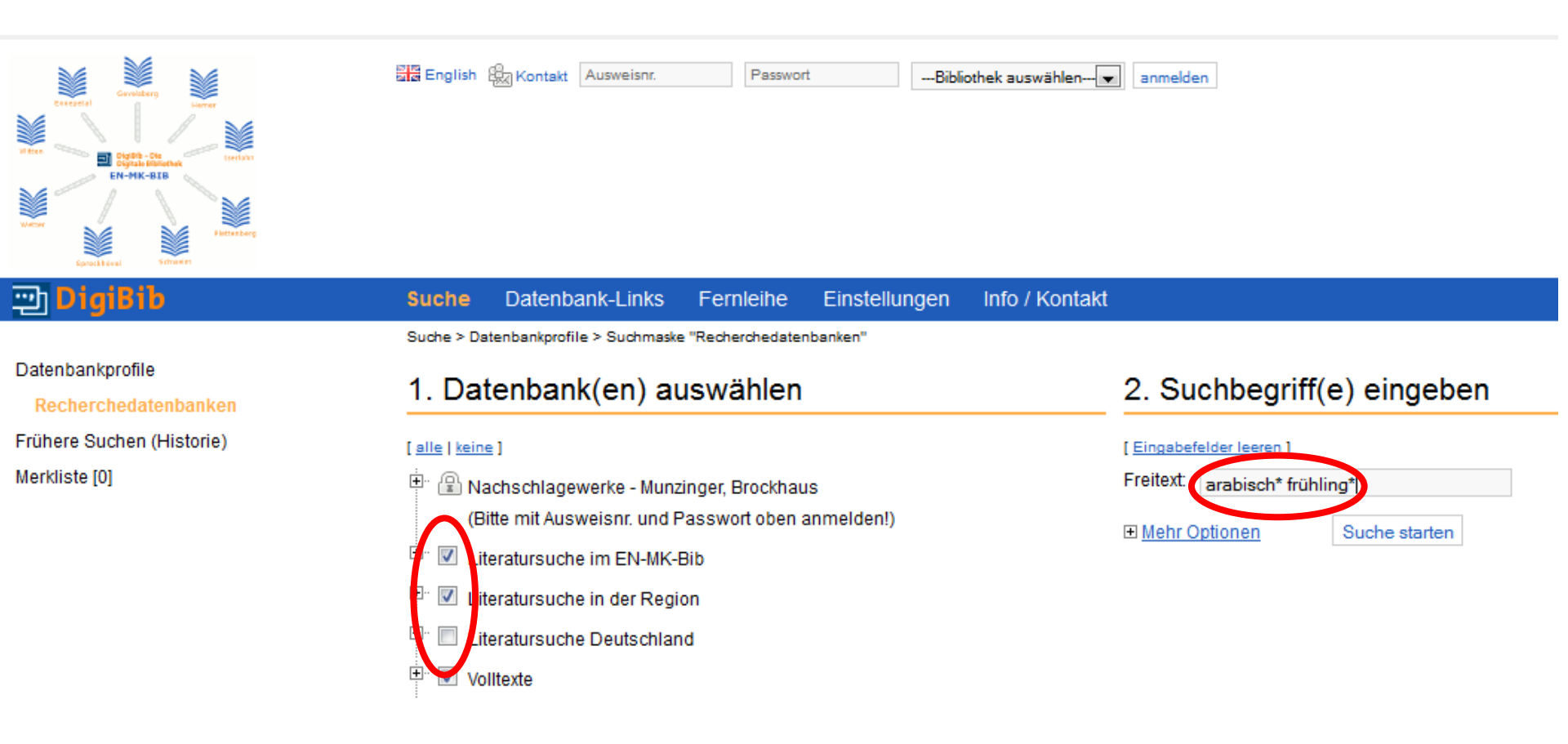

## Suche zu einem Thema: Suchbeispiel (2)

#### Auszug aus der Trefferliste: Suchbegriffe arabisch\* frühling\*

| 002. | Die Zukunft des arabischen Frühlings aus der Perspektive der Menschenrechte.                          |  |  |  |
|------|----------------------------------------------------------------------------------------------------|--|--|--|
|      | Bennani, Azelarabe Lahkim 2012                                                                        |  |  |  |
|      | 🕎 Wie komme ich dran? 🕂 merken 🖾 drucken 🖾 speichern 🖉 exportieren                                    |  |  |  |
| 003. | Russland und der arabische Frühling : Außen- und innenpolitische Herausforderungen.                   |  |  |  |
|      | Margarete Klein                                                                                       |  |  |  |
|      | 😳 Wie komme ich dran? 🕂 merken 📇 drucken 🖾 speichern 🖉 exportieren                                    |  |  |  |
| 004. | Der Arabische Frühling : Herausforderung und Chance für die deutsche und europäische Politik.         |  |  |  |
|      | Muriel Asseburg                                                                                       |  |  |  |
|      | 🛄 Wie komme ich dran? 🕂 merken 📥 drucken 🔛 speichern 🖉 exportieren                                    |  |  |  |
| 005. | Katar und der Arabische Frühling: Unterstützung für Islamisten und anti-syrische Neuausrichtung.      |  |  |  |
|      | Guido Steinberg                                                                                       |  |  |  |
|      | 😳 Wie komme ich dran? 🕂 merken 📥 drucken 💹 speichern 🖉 exportieren                                    |  |  |  |
| 006. | Arabischer Frühling in Khartoum? Soziale Proteste im Zentrum, bewaffnete Aufstände in der Peripherie. |  |  |  |
|      | Kristin Linke                                                                                         |  |  |  |
|      | 😬 Wie komme ich dran? 🕂 merken 📥 drucken 🖾 speichern 🖉 exportieren                                    |  |  |  |

## DigiBib Erweiterte Suche (1)

## Ich will genauer suchen und weniger Treffer erhalten: Ich wähle bei Suchbegriff(e) eingeben den Punkt Mehr Optionen aus:

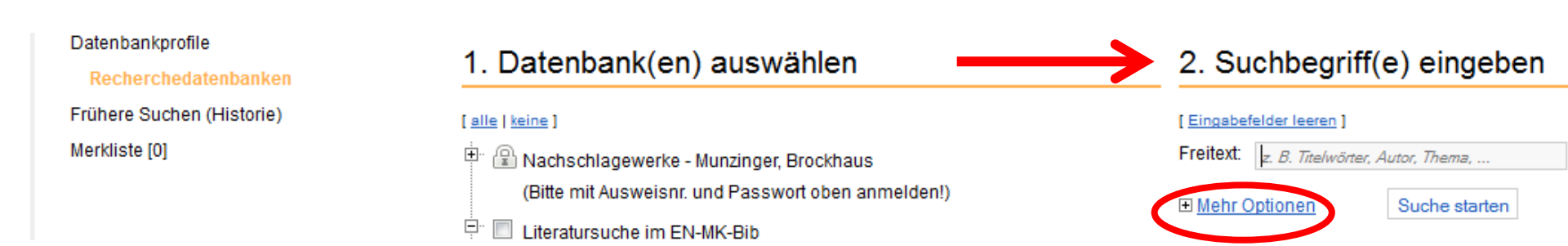

# DigiBib Erweiterte Suche (2)

#### Viele Suchmöglichkeiten:

- z.B. nach Wörtern aus dem Titel (Stichwort)
- nach Wörtern, die den Inhalt beschreiben: Schlagwort
- nach dem Autor, dem Erscheinungsjahr, usw.

| 🐑 DigiBib                 | Suche                        | Datenbank-Links             | Fernleihe            | Einstellungen | Info / Kontakt |                           |                                  |  |
|---------------------------|------------------------------|-----------------------------|----------------------|---------------|----------------|---------------------------|----------------------------------|--|
|                           | Suche > Da                   | atenbankprofile > Suchmaske | Recherchedater       | ibanken"      |                |                           |                                  |  |
| Datenbankprofile          | 1 Dat                        | 1. Datenbank(en) auswählen  |                      |               |                | 2 Suchbegriff(e) eingeben |                                  |  |
| Recherchedatenbanken      | 1. Da                        |                             |                      |               |                | z. ouchbegrin(e)          | elligebell                       |  |
| Frühere Suchen (Historie) | [alle kein                   | ≘]                          |                      |               |                | [ Eingabefelder leeren ]  |                                  |  |
| Merkliste [0]             | 🗄 🔒 Na                       | achschlagewerke - Munz      | inger, Brockhau      | IS            |                | Freitext                  | z. B. Titelwörter, Autor, Thema, |  |
|                           | (B                           | itte mit Ausweisnr. und F   | asswort oben a       | anmelden!)    |                | Wörter aus dem Titel.     |                                  |  |
|                           | 🕂 🗖 Lit                      | teratursuche im EN-MK-f     | Bib                  |               |                | Autor (Name, Vorname).    |                                  |  |
|                           | 🗹 🕕 Stadtbücherei Ennepetal  |                             |                      |               |                | Körperschaft:             |                                  |  |
|                           | . 🗹 📵                        | O Stadtbücherei Gevels      | berg                 |               |                | Verlag:                   |                                  |  |
|                           | ···· 🔲 🛈 Stadtbücherei Hemer |                             |                      |               |                | Schlagwörter:             |                                  |  |
|                           |                              | Die Datenbank ist derze     | it leider nicht verf | ügbar         |                | ISBN:                     |                                  |  |
|                           | 🗸                            | Stadtbücherei Iserloh       | n                    |               | · \            | ISSN:                     |                                  |  |
|                           | 📝                            | Stadtbücherei Pletter       | berg                 |               |                | Erscheinungsjahr:         |                                  |  |
|                           | 📝                            | Stadtbücherei Schweit       | lm                   |               |                | Anzen Treller.            | 10 je Datenbank und Seite        |  |
|                           | 📝                            | Stadtbücherei Sproch        | chövel               |               |                | Max. OUCHZEIL             | 30 Sekunden                      |  |
|                           | 📝                            | Stadtbücherei Wetter        |                      |               |                | 🗆 Weniger Optionen        | Suche starten                    |  |

## DigiBib Erweiterte Suche Unterschied Schlagwort - Stichwort

#### Schlagwort

- beschreibt den Inhalt eines Mediums
- findet auch bedeutungsähnliche Wörter (Synonyme)
- findet Literatur in mehreren Sprachen
- bezieht die grammatischen Formen mit ein: Schlagwort Hund findet auch Hunde, Hundes, Hunden
- wird nach **festgelegten Regeln** vergeben: Man kann nicht jedes beliebige Wort verwenden.

## Stichwort

- findet Wörter aus dem Titel und der sonstigen Beschreibung des Treffers, z.B. Abstract, Volltext usw.
- findet keine bedeutungsähnlichen Wörter (Synonyme)
- findet nur Wörter in der Sprache und Schreibweise des Suchbegriffs
- bezieht die grammatischen Formen nicht mit ein

# DigiBib Erweiterte Suche: Suchbeispiel (1)

## Suchbegriff arabischer frühling als Schlagwort

#### Datenbankprofile

Recherchedatenbanken

Frühere Suchen (Historie)

Merkliste [0]

#### 1. Datenbank(en) auswählen

#### [<u>alle</u>]<u>keine</u>]

- B Nachschlagewerke Munzinger, Brockhaus (Bitte mit Ausweisnr. und Passwort oben anmelden!)
- 💷 🗹 Literatursuche im EN-MK-Bib
- 🗉 🗹 Literatursuche in der Region
- 🖭 🔲 Literatursuche Deutschland

#### 🛨 🔲 Volltexte

- Zeitschriftensuche (weitere Zeitschriften finden Sie hier)
- Etteratursuche international
- 🖭 🔲 Regionalbibliographien
- 🗄 🕄 🗈 Fachdatenbanken Geisteswissenschaften
- 🗄 🚇 Fachdatenbanken Geschichtswissenschaften

#### 2. Suchbegriff(e) eingeben

|               | [ Eingabefelder leeren ]  |                                  |
|---------------|---------------------------|----------------------------------|
|               | Freitext:                 | z. B. Titelwörter, Autor, Thema, |
|               | Wörter aus dem Titel:     |                                  |
|               | Autor (Name, Vorname):    |                                  |
|               | Körperschaft:             |                                  |
|               | Verlag:                   |                                  |
| $\rightarrow$ | Schlagwörter:             | arabischer frühling              |
|               | ISBN:                     |                                  |
|               | ISSN:                     |                                  |
|               | Erscheinungsjahr:         |                                  |
|               | Anzahl Treffer:           | 10 je Datenbank und Seite 💌      |
|               | Max. Suchzeit:            | 30 Sekunden 💌                    |
|               | □ <u>Weniger Optionen</u> | Suche starten                    |

## DigiBib Erweiterte Suche: Suchbeispiel (2)

### Ein Suchergebnis für die Schlagwortsuche arabischer frühling

- Der Suchbegriff findet englischsprachige Literatur.
- Das Schlagwort findet man bei Angaben zum Inhalt.

| Syri | Syria's uprising and the fracturing of the Levant |                         |               |            |                        |  |  |  |
|------|---------------------------------------------------|-------------------------|---------------|------------|------------------------|--|--|--|
| В    | ibliographische Ang                               | aben                    | Angaben zur   | n Inhalt   | Bestand / Besitz       |  |  |  |
|      | Schlagwörter:                                     | <ul> <li>Syr</li> </ul> | ien / 1023213 | 77X Arabis | cher Frühling          |  |  |  |
| 司    | Wie komme ich dran?                               | ₽ <u>merken</u>         | drucken       | B speiche  | n @ <u>exportieren</u> |  |  |  |

# DigiBib Suchtipps (1)

- Beim Suchbegriff ist die Groß- oder Kleinschreibung unwichtig.
- Der Suchbegriff muss ein aussagekräftiges Wort sein, also nicht Wörter wie "der, die, das, und, ein" usw.
- Man kann mehrere aussagekräftige Wörter in das Suchfeld eingeben.
- Bei der Suche nach einem Autor gibt man den Nachnamen ein (z.B. Mann). Bei einer Suche mit Vor- und Nachnamen gilt die Reihenfolge: Nachname, Vorname. Man gibt also Mann, Thomas ein, wenn man Literatur von und über Thomas Mann sucht.

# DigiBib Suchtipps (2)

- Man muss die richtige Schreibweise der Suchbegriffe kennen, sonst erhält man wahrscheinlich keine Treffer.
- Man kann auch die Anfangsbuchstaben von Wörtern als Suchbegriffe verwenden, um z.B. mehr Literatur zu finden. Dazu muss man das Symbol \* an das Ende des Suchbegriffs setzen (Trunkierung). Sucht man z.B. Literatur über Hunde, findet der Suchbegriff hund\* Hunde, Hundehalter, Hundeerziehung, aber auch hundert, Hundertwasser usw.
- Ein deutscher Suchbegriff in der Freitextsuche findet manchmal auch fremdsprachige Literatur. In diesem Fall wird der Treffer meist auch durch ein Schlagwort beschrieben.

# DigiBib Fernleihe (1)

Ich brauche Literatur, die in der Stadtbücherei Schwelm nicht vorhanden ist:

 Online-Bestellung von Medien, bzw. Aufsätzen (in Kopie) oder Buchabschnitten (in Kopie) per Fernleihe über die DigiBib

Wie geht das?

- Man muss sich anmelden: Stadtbücherei Schwelm auswählen, Benutzernummer und Passwort (das Geburtsdatum) eingeben
- Man braucht eine TAN (Transaktionsnummer), die man vor der Fernleihbestellung in der Stadtbücherei Schwelm gekauft haben muss. Man braucht eine TAN pro Medium. Eine TAN kostet 2,50 €. Zusätzlich kommen pro Bestellung noch Portokosten hinzu.

# DigiBib Fernleihe (2)

## Wo finde ich die Fernleihe?

1. In der Menüleiste: Eintrag Fernleihe

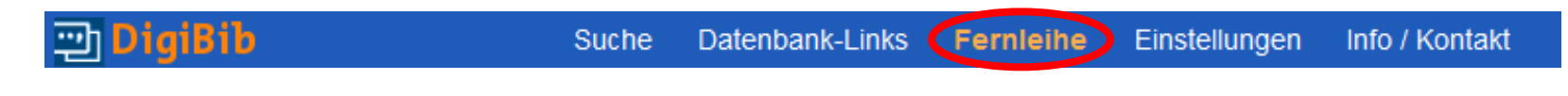

Direkt bei meinen Suchergebnissen über Wie komme ich dran?

## DigiBib Fernleihbestellung (1)

#### Fernleihbestellung über den Zugang Wie komme ich dran?

| Bibliographische An | gaben Angaben zum Inhalt                                                          | Bestand / Besitz                                                                                                    |                                                                                                    |
|---------------------|-----------------------------------------------------------------------------------|----------------------------------------------------------------------------------------------------|----------------------------------------------------------------------------------------------------|
| Titel:              | Erzähltechniken in Literatur und Fi<br>( <i>Patrick Süskind</i> , Tom Tykwer) / C | Im : medienspezifische Möglichkeiten und Grenzen ; "Das <b>Parfum</b> . Die Geschichte eines Mörders"<br>harlotte Feldmann | 100 1.0-11                                                                                                    |
| Autor(in):          | Feldmann, Charlotte                                                               |                                                                                                    | And Stranger R. Art and Strange Selections<br>and Chromosyn<br>Contents of Contents of Contents Selection<br>Selections (Content on Content Selection)<br>Selections (Content on Content). |
| Link:               | G+ Inhaltsverzeichnis                                                             |                                                                                                    |                                                                                                    |
| Link:               | E• Zusätzliche Angaben                                                            |                                                                                                    |                                                                                                    |
| Ort / Verlag, Jahr: | Marburg: Tectum-Verl., 2012                                                       |                                                                                                    | TUN                                                                                                    |
| Umfang:             | 131 S. : III.                                                                     |                                                                                                    |                                                                                                    |
| ISBN:               | 978-3-8288-2958-9 kart. : EUR 24                                                  | .90                                                                                                    |                                                                                                    |
| Sonstiges:          | <ul> <li>Dokumenttyp: text/html</li> </ul>                                        |                                                                                                    |                                                                                                    |
|                     | <ul> <li>Dokumenttyp: application/pdf</li> </ul>                                  |                                                                                                    |                                                                                                    |

#### Buchbestellung eines Suchergebnisses der Suche Süskind, Patrick Parfum

## DigiBib Fernleihbestellung (2)

## **Buchbestellung: Übersicht**

| Datenbankprofile          | So kommen Sie dran: Übersicht                                                                                                    |
|---------------------------|----------------------------------------------------------------------------------------------------|
| Recherchedatenbanken      |                                                                                                    |
| Frühere Suchen (Historie) | Erzähltechniken in Literatur und Film : medienspezifische Möglichkeiten und Grenzen ; "Das Parfum. Die Geschichte eines Mörders" (Patrick Süskind, Tom Tykwer)/                                                                           |
| Merkliste [0]             | Charlotte Feldmann                                                                                                    |
| Letzte Suchergebnicse     | Marburg: Tectum-Verl., 2012                                                                                                    |
| Lezie Suchergebhisse      | ISBN 978-3-8288-2958-9 kart. : EUR 24.90                                                                                                    |
|                           | Bibliographische Angaben: 🖄 speichern 🖉 exportieren                                                                                                    |
|                           | Zurück: Trefferliste                                                                                                    |
| $\longrightarrow$         | Per Fernleihe bestellbar                                                                                                    |
|                           | 001. Bibliotheksverbund NRW / RLP (hbz): Erzähltechniken in Literatur und Film : medienspezifische Möglichkeiten und Grenzen ; "Das Parfum. Die Geschichte eines Mörders" (Patrick Süskind, Tom Tykwer) / Feldmann, Charlotte 2012 [mehr] |
|                           | Vorhanden in 8 Bibliotheken! (s. Bestandsangeben unter vorstehendem Link "mehr")                                                                                                    |
| $\rightarrow$             | Ganzes Buch O Abschnitt in Kopie Bestellen                                                                                                    |
| -                         |                                                                                                    |

 Möglichkeit, das ganze Buch oder Abschnitte in Kopie zu bestellen

## DigiBib Fernleihbestellung (3)

## Anmeldung

| 💬 DigiBib | Suche Datenban           | k-Links <b>Fernleihe</b> | <u>Einstellungen</u> | Info / Kontakt |
|-----------|--------------------------|--------------------------|----------------------|----------------|
|           | Fernleihe > Anmeldung er | forderlich               |                      |                |
|           | Anmeldung er             | forderlich               |                      |                |
|           | Ihre Bibliothek:         | Bibliothek ausw          | ählen▼               |                |
|           | Ausweisnr.:              |                          |                      |                |
|           | Passwort:                |                          |                      |                |
|           | anmelden                 |                          |                      |                |
|           |                          |                          |                      |                |

## DigiBib **Fernleihbestellung (4)**

| Bestellung                        | Angaben zur Bestellung                                                  |                                                                                                    |  |  |  |  |
|-----------------------------------|-------------------------------------------------------------------------|----------------------------------------------------------------------------------------------------|--|--|--|--|
| Bücher und Abschnitte aus Büchern | Angaben zur Destellung                                                  |                                                                                                    |  |  |  |  |
| Zeitschriftenartikel              | Hinweis: Mit einem Stern "*" gekennzeichnete Felder sind Pflichtfelder! |                                                                                                    |  |  |  |  |
| Fernleihkonto                     | Zurück zur Verfügbarkeitsanzeige oder Zurück zur Trefferliste           |                                                                                                    |  |  |  |  |
| Bucher                            |                                                                         |                                                                                                    |  |  |  |  |
| Autsatze                          | Bestelldaten                                                            |                                                                                                    |  |  |  |  |
|                                   | Autor (Name, Vorname):                                                  | Feldmann, Charlotte                                                                                                    |  |  |  |  |
|                                   | Titel:                                                                  | Erzähltechniken in Literatur und Film : medienspezifische Möglichkeiten<br>und Grenzen ; "Das Parfum. Die Geschichte eines Mörders" (Patrick<br>Süskind, Tom Tykwer) |  |  |  |  |
|                                   | Erscheinungsort:                                                        | Marburg                                                                                                    |  |  |  |  |
|                                   | Verlag:                                                                 | Tectum-Verl.                                                                                                    |  |  |  |  |
|                                   | Erscheinungsjahr:                                                       | 2012                                                                                                    |  |  |  |  |
|                                   | ISBN:                                                                   | 978-3-8288-2958-9                                                                                                    |  |  |  |  |
| Lieferbedingunger                 | Lieferbedingungen                                                       |                                                                                                    |  |  |  |  |
| auswählon                         | Ggf. andere Ausgabe*:                                                   | ◎ Ja<br>◎ Nein                                                                                                    |  |  |  |  |
| auswannen                         | Ggf. Vormerkung durchführen*:                                           | © Ja<br>◉ Nein<br>(Vormerkungen können die Lieferung eventuell verzögern [ <mark>⊐• Info</mark> ])                                                                   |  |  |  |  |
|                                   | Anmerkungen zu dieser Bestellung:                                       |                                                                                                    |  |  |  |  |
|                                   | Persönliche Angaben                                                     |                                                                                                    |  |  |  |  |
| Name, Adresse                     | Name*:                                                                  |                                                                                                    |  |  |  |  |
| usw angehen                       | E-Mail-Adresse:                                                         |                                                                                                    |  |  |  |  |
| usw. angeben                      | Straße und Hausnr.*:                                                    |                                                                                                    |  |  |  |  |
|                                   | PLZ und Ort*:                                                           |                                                                                                    |  |  |  |  |
|                                   | Telefon:                                                                |                                                                                                    |  |  |  |  |
|                                   | Zahlungsart                                                             |                                                                                                    |  |  |  |  |
| TAN eingeben                      | Transaktionsnummer (TAN)*:                                              |                                                                                                    |  |  |  |  |
|                                   | (introductionalities (intro) :                                          | (Eine Transaktionsnummer (TAN) erhalten Sie von Ihrer Bibliothek [[+ Info])                                                                                          |  |  |  |  |

## DigiBib Fernleihe

## Nach der Bestellung:

- Wenn man bei der Bestellung alles richtig gemacht hat, erhält man eine Bestätigung.
- Die TAN für den Fall von Rückfragen aufbewahren
- Die bestellten Medien und Kopien werden in die Stadtbücherei Schwelm gesendet und können dort abgeholt werden.
- Die Benachrichtigung erfolgt telefonisch oder per E-Mail.

## DigiBib Fernleihe: Fernleihkonto

## Wo finde ich meine Fernleihbestellungen?

## → Über den Eintrag Fernleihe in der Menüleiste der DigiBib

De Nutzungshinweise

| 😁 DigiBib                                       | Suche Datenbank-Li «S Fernleihe Einstellungen Info / Kontakt                                                                                                    |
|-------------------------------------------------|----------------------------------------------------------------------------------------------------|
|                                                 | Fernleihe > Konto > Bestellte Aufsätze                                                                                                    |
| Bestellung                                      |                                                                                                    |
| Bücher und Abschnitte aus Büchern               | Bestelite Aufsatze                                                                                                    |
| Zeitschriftenartikel<br>Fernleihkonto<br>Bucher | Die Datenbank verzeichnet für Sie keine aktuellen oder früheren Bestellungen.         Anm.: Erledigte Bestellungen werden nach einiger Zeit aus der Datenbank entfernt. |

# DigiBib Zusatzfunktionen

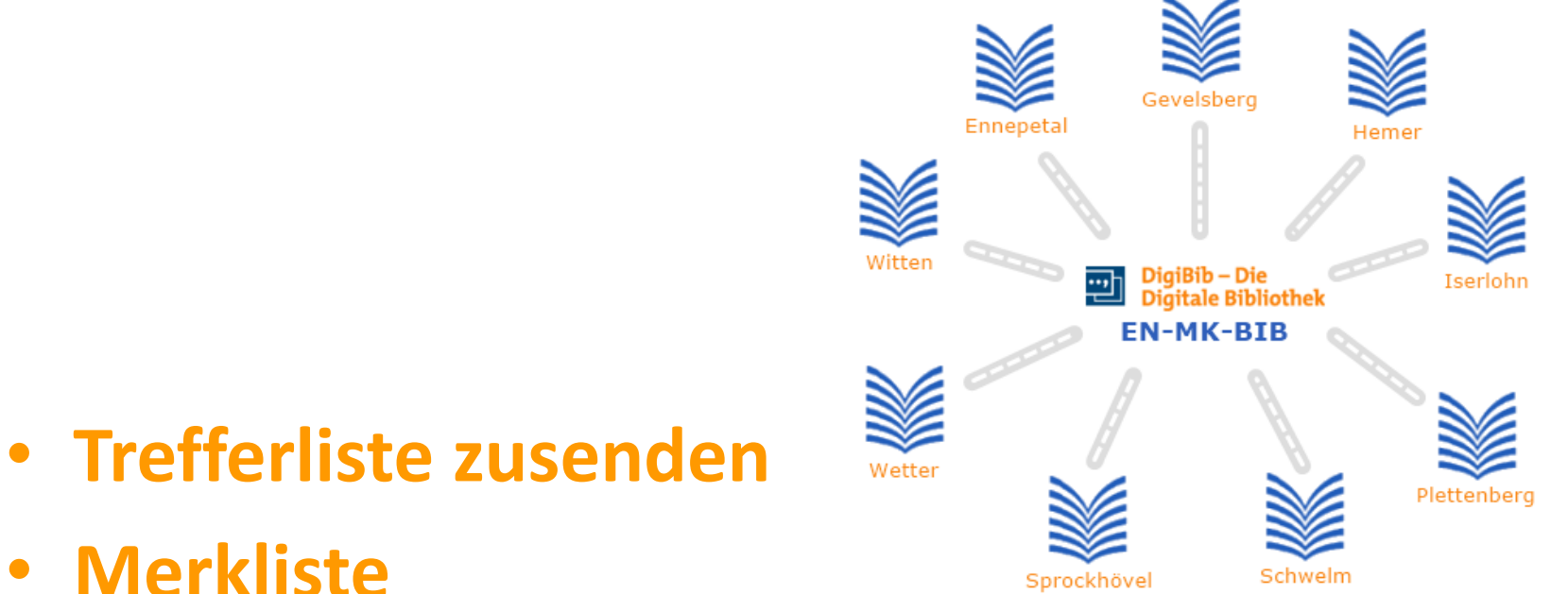

- Frühere Suchen (Historie)
- Erzeugen eines Plug-ins für Webbrowser

## Zusatzfunktionen: Trefferliste (1)

#### Trefferliste zusenden

- bis zu 500 Treffer gleichzeitig
- befindet sich am Ende der Auflistung der Suchergebnisse

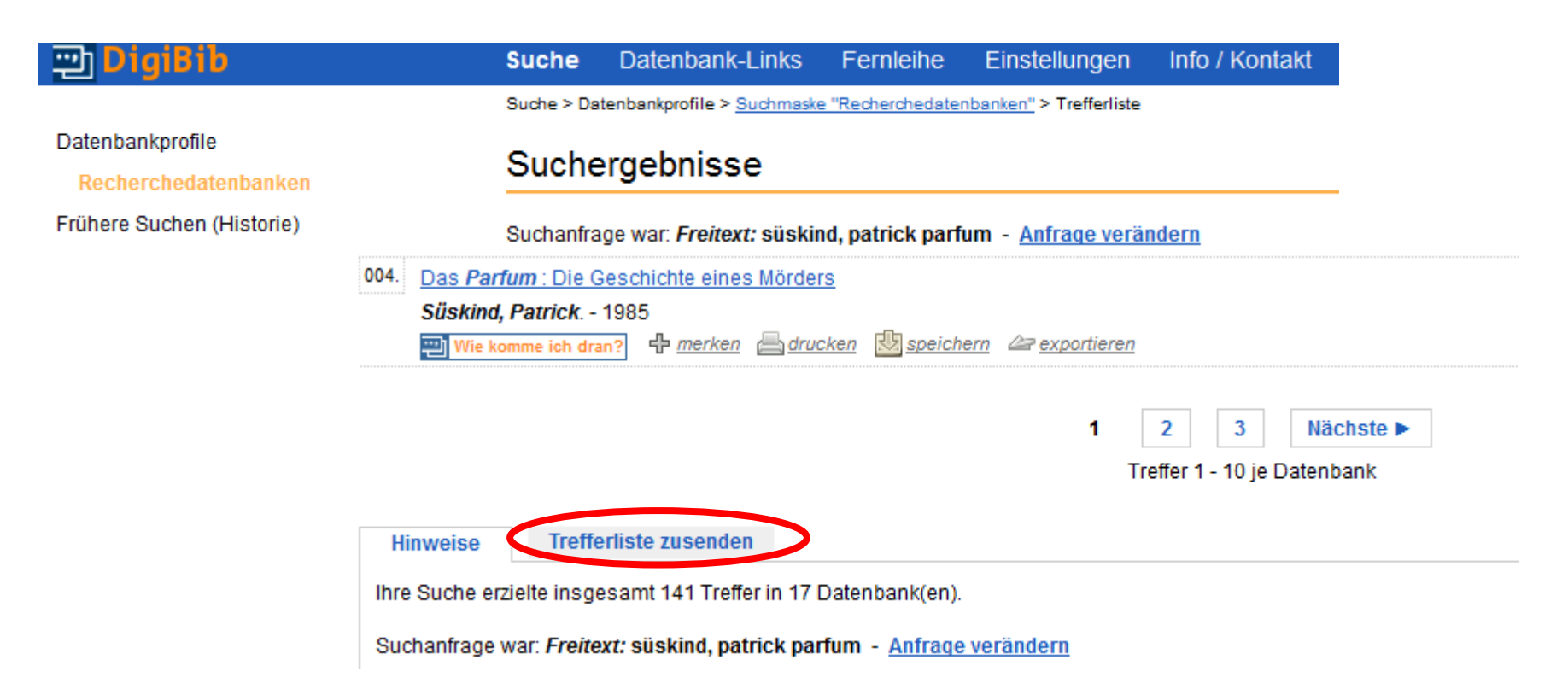

## DigiBib Zusatzfunktionen: Trefferliste (2)

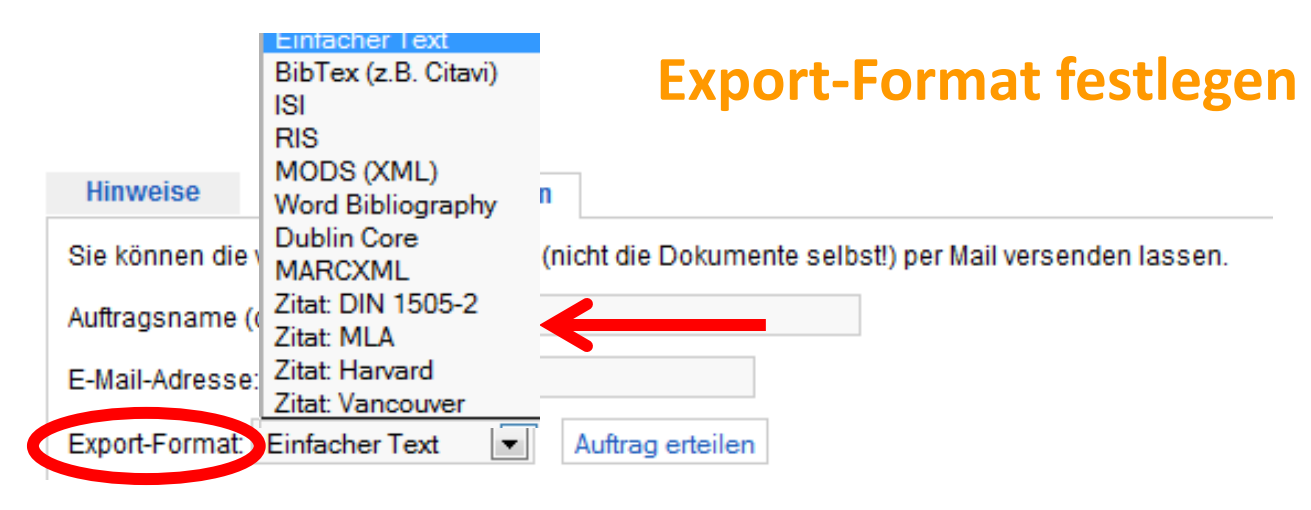

Z.B. Einfacher Text oder zum Anlegen eines Literaturverzeichnisses je nach Fachrichtung ein passendes Zitat-Format auswählen, z.B. bei Arbeiten im Bereich der Sprach- und Kulturwissenschaften das Format MLA (genau wie bei der Funktion Speichern eines Suchergebnisses)

# DigiBib Zusatzfunktionen: Merkliste

- Merkliste zusenden, drucken, speichern (Formatauswahl wie beim Speichern der einzelnen Treffer)
- bei Anmeldung mit Benutzernummer und Passwort wird die Merkliste dauerhaft gespeichert

| 💬 DigiBib                 | Suche                 | Datenbank-Links                            | Fernleihe                | Einstellung    | gen Info /                | Kontakt                     |  |  |
|---------------------------|-----------------------|--------------------------------------------|--------------------------|----------------|---------------------------|-----------------------------|--|--|
| Detectoristic             | Suche > M             | erkliste                                   |                          |                |                           |                             |  |  |
| Recherchedatenbanken      | Merkliste - Übersicht |                                            |                          |                |                           |                             |  |  |
| Frühere Suchen (Historie) | 001. <u>Da</u>        | s Parfum : Die Geschi                      | chte eines Mörder        | <u>s</u>       |                           |                             |  |  |
| Merkliste [3]             | Sü                    | skind, Patrick 2006<br>Wie komme ich dran? | 🕱 Eintrag entfernen      | drucken        | B speichern               | are exportieren             |  |  |
| Kunktionen zur Liete      | 002. <u>Pa</u>        | trick Süskind, Das Parl                    | fum Interpretation       | / Inhaltsangal | be : Interpretat          | ion / Inhaltsangabe         |  |  |
| Druckansicht als PDF      | 20                    | 01<br>Wie komme ich dran?                  | <u>Eintrag entfernen</u> | drucken        | beichern <u>speichern</u> | 2 exportieren               |  |  |
| Per Mail versenden        | 003. <u>Sü</u>        | skind, Das Parfum : Ül                     | berblickswissen          |                |                           |                             |  |  |
| × Leeren                  | 20                    | Wie komme ich dran?                        | <u>Eintrag entfernen</u> | drucken/       | beichern <u>speichern</u> | <i>≧</i> <u>exportieren</u> |  |  |

## Zusatzfunktionen: Frühere Suchen (1)

- Speichert die letzten 10 Suchanfragen
- Anmeldung nötig: Stadtbücherei Schwelm, Benutzernummer, Passwort (Geburtsdatum)
- Möglichkeit, Suchanfragen dauerhaft zu speichern

## Zusatzfunktionen: Frühere Suchen (2)

## **Beispiel für Dauerhaft gespeicherte Suchen**

| 💬 DigiBib                     | Suche                                                                                                    | Datenbank-Links                | Fernleihe                    | Einstellungen        | Info / Kontakt                                                                     |  |  |
|-------------------------------|----------------------------------------------------------------------------------------------------|--------------------------------|------------------------------|----------------------|------------------------------------------------------------------------------------|--|--|
|                               | Suche > Fri                                                                                                    | ühere Suchanfragen             |                              |                      |                                                                                    |  |  |
| Datenbankprofile              | E with a                                                                                                    |                                |                              |                      |                                                                                    |  |  |
| Recherchedatenbanken          | Frune                                                                                                    | re Suchantrag                  | en                           |                      |                                                                                    |  |  |
| Frühere Suchen (Historie)     | 001 5                                                                                                    | itauti naatmadarna gan         | is süskind nat               | triale narfum        |                                                                                    |  |  |
| Dauerhaft gespeicherte Suchen | 2 T                                                                                                    | reffer in 8 Datenbank(en       | ie suskina, pai              | unck parium          |                                                                                    |  |  |
| Merkliste [3]                 | 21                                                                                                    | Bibliotheksverbund Bay         | vern (BVB); De               | eutsche Nationalbibl | iothek ; Gemeinsamer Bibliotheksverbund (GBV) ; Bibliotheksverbund NRW / RLP (hbz) |  |  |
| 🕉 Funktionen zur Liste        | Bibliotheksverbund Hessen (HeBIS); Bibliotheksverbund Berlin-Brandenburg (KOBV); Südwestdeutscher Bibliotheksverbund (SWB)<br>Datenbankprofil: Recherchedatenbanken |                                |                              |                      |                                                                                    |  |  |
| 🔀 Komplette Historie löschen  | Ern                                                                                                    | eut suchen <u>In die Suchm</u> | <u>aske laden</u> <u>Dau</u> | ierhaft speichern    |                                                                                    |  |  |

## DigiBib Zusatzfunktionen: Plug-in

## Erzeugen eines Such-Plug-ins für Web-Browser

Info / Kontakt

#### DigiBib لپ

Suche Datenbank-Links Fernleih Einstellungen

Grundeinstellungen

Einstellungen > Browser-Integration

#### Erzeugen eines Such-Plugins für Web-Browser

Nachfolgend können Sie in wenigen Schritten ein maßgeschneidertes Such-Plugin für Ihren Browser erzeugen. Unterstützt werden derzeit FireFox ab Version 2 sowie der Internet Explorer ab Version 7.

#### Schritt 1 von 5: Personalisierung?

Bitte beachten Sie: Als angemeldetem Benutzer stehen Ihnen möglicherweise zusätzliche Datenbanken für die Recherche zur Verfügung. Damit Sie diese dann auch in Ihrem Browser-Plugin verwenden können, müssten aber Ihre Kennung und Ihr Passwort im Plugin hinterlegt werden!

Selbst wenn Sie keine lizenzpflichtigen Datenbanken mit in die Suche aufnehmen möchten, erleichtert Ihnen das Hinterlegen der Daten das anschließende Weiterarbeiten, da Sie mit der Recherche bereits automatisch korrekt angemeldet werden.

Bitte beachten Sie aber, dass das Ablegen Ihrer Kontodaten im Browser-Plugin ein Sicherheitsrisiko darstellt, da eine dritte Person diese Daten finden kann, wenn Sie ein solches Plugin auf einem Rechner ablegen, auf den nicht nur Sie allein Zugriff haben!

Wenn Sie trotzdem Ihre Daten im Plugin ablegen möchten, müssen Sie sich zuerst anmelden:

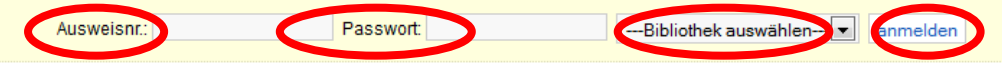

Andernfalls fahren Sie einfach fort:

Ich habe noch Fragen zur DigiBib.

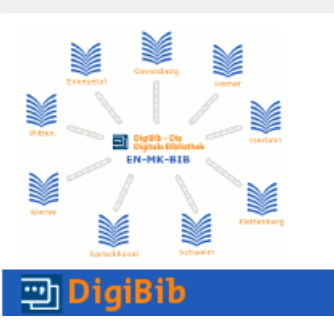

Bei Fragen und Problemen hilft das Team der Stadtbücherei Schwelm gerne weiter.

Telefon: 02336/801-275 E-Mail: <u>stadtbuecherei@schwelm.de</u>